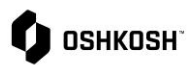

#### Introduction

In 2022 Oshkosh Corporation went live with a new Supplier Portal, Jaggaer. All purchase orders are being sent through this portal so it is a requirement that every Oshkosh Corporation supplier onboard on to Jaggaer. Non-compliance will prevent Oshkosh from being able to conduct business with the supplier.

| Initial Supplier Setup               | Pages 1-11  |
|--------------------------------------|-------------|
| Adding, Editing, & Removing Contacts | Pages 11-12 |
| Roles & Responsibilities             | Page 13     |

#### **On-boarding Process**

This section will walk through the step-by-step process to getting the profile created within the JAGGAER Direct Supplier Portal.

| <ol> <li>You will be em an email link for registration,<br/>follow this link to do the initial profile set up</li> </ol> | Image: Control of the state of the control of the control of the |
|----------------------------------------------------------------------------------------------------|----------------------------------------------------------------------------------------------------|
| <ol> <li>Select the Language you would prefer to use for<br/>the supplier portal.</li> </ol>                             | GENERAL       ② PERSON DATA       ③ COMPANY DATA       ④ CONSENT         Image: Chinese       Dutch       English       Spanish       French       German       POB       Romanian                                                                                                    |

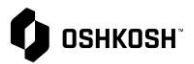

| <ol> <li>Complete and verify your Contact Information.<br/>Fields marked with an astericks (*) are<br/>mandatory.</li> <li>Click Continue.</li> </ol> | CONTACT PERSON Salutation Mx. First name* Last name* La |
|----------------------------------------------------------------------------------------------------|----------------------------------------------------------------------------------------------------|
|                                                                                                    | Back Continue                                                                                                    |

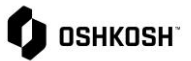

|    |                                                                  | Company name 2                                                                                                    |
|----|------------------------------------------------------------------|----------------------------------------------------------------------------------------------------|
|    |                                                                  |                                                                                                    |
|    |                                                                  | Street*                                                                                                    |
|    |                                                                  |                                                                                                    |
|    |                                                                  | Street 2                                                                                                    |
|    |                                                                  |                                                                                                    |
|    |                                                                  |                                                                                                    |
|    |                                                                  | City*                                                                                                    |
|    |                                                                  |                                                                                                    |
|    |                                                                  | Country*                                                                                                    |
| 5. | Complete the required company data indicated                     | ···· •                                                                                                    |
|    | continue                                                         | State / Province                                                                                                    |
|    |                                                                  | <b>-</b>                                                                                                    |
|    |                                                                  | Zip code*                                                                                                    |
|    |                                                                  |                                                                                                    |
|    |                                                                  | Telephone                                                                                                    |
|    |                                                                  | + Area Number                                                                                                    |
|    |                                                                  | Homepage                                                                                                    |
|    |                                                                  | Including http://                                                                                                    |
|    |                                                                  | Currency                                                                                                    |
|    |                                                                  | · · · · · · · · ·                                                                                                    |
|    |                                                                  |                                                                                                    |
|    |                                                                  |                                                                                                    |
|    |                                                                  |                                                                                                    |
|    |                                                                  | Back Continue                                                                                                    |
|    |                                                                  |                                                                                                    |
| 6. | Next window is a disclaimer noting Jaggaer's                     | To access and use JAGGAER as a supplier, you are required to accept the Supplier Access Terms.                                                                                                    |
|    | supplier access terms. Only the first box is required to move on | To make your profile visible in the JAGGAER Supplier Network for purposes of pursuing business transactions, please indicate<br>your agreement below.                                                                                              |
|    | Note – These terms state it is your                              | I agree that JAGGAER will use the company and personal data entered in the course of the registration on the supplier portal of Oshkosh in order to allow all customers of JAGGAER to find your organization via the JAGGAER Supplier Network. You |
|    | responsibility to handle and manage the                          | may revoke your agreement and discontinue visibility in the JAGGAER Supplier Network at any time by updating the visibility setting in your company profile.                                                                                       |
|    | data as accurately as possible                                   | Back Accept and Submit                                                                                                    |
|    |                                                                  |                                                                                                    |

#### Updated: 5/7/24 KG

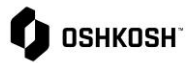

Г

| 7. | <ul> <li>Once you have accepted and submitted you will be greeted with this message.</li> <li>An email will also be sent with a link to the set password</li> <li>Note – Passwords are not sent via email and are managed by the supplier. In the event you forget the password you will need to work with Jaggaer directly.</li> </ul> | Congratulations!<br>Thank you for registering your company. You will shortly receive two emails:<br>1. An email from JAGGAER containing a link to define a new password. This more secure password is needed for<br>your new JAGGAER Global Identity, which you can use to authenticate to this customer portal going forward. The<br>link in this email expires in 24 hours.<br>2. An email from your customer confirming your company registration and providing more information about your<br>account.<br>You may now close this window. |  |
|----|----------------------------------------------------------------------------------------------------|----------------------------------------------------------------------------------------------------|--|
| 8. | <ul> <li>Check your inbox for an email providing you with your login name (email address) and follow the link</li> <li>You will receive two emails, either one will work</li> </ul>                                                                                                    | Prom: to::resh/Basol2.laszer.zom <pre> Prom: to::resh/Basol2.laszer.zom </pre> Date: Wed, Mm 1, 2024 # 1:27 PM Subject.20 DEMO: Dolkoch Corporation thanks you for registering on our Supplier Portal To: Dear To: To: To: To: To: To: To: To: To: To:                                                                                                    |  |
| 9. | You will be brought to a page to request a password. Select Continue.                                                                                                    | Your Account       English         Has Been       Upgraded To         JAGGAER Global       Identity         Your account has been upgraded to JAGGAER Global       Identity         Your account has been upgraded to JAGGAER Global       Identity.         You will receive an email containing a link to define a new password. This link will be valid for 24 hours.       Going forward, you will be able to securely authenticate         using your email address as the username and your newly defined password.       Continue     |  |

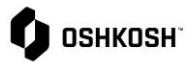

|                                                                                                    | SRM Profile Creation                                                                                                    |
|----------------------------------------------------------------------------------------------------|----------------------------------------------------------------------------------------------------|
| 10. Check your inbox for another email that will provide you with a link to set a password                                                                                                    | JAGGAER Lost Password <no-reply@jaggaer.com></no-reply@jaggaer.com>                                                                                                    |
| <ol> <li>Password should meet the following criteria:         <ul> <li>Minimum of 8 characters</li> <li>Minimum of 1 of the following character:                 !@#\$%^&amp;*()?</li> <li>Minimum of one number</li> <li>Minimum of one alphabetic character</li> </ul> </li> </ol> | WARNING: You must change the password now!         Image: Constraint of the last 3 password service in place:         Image: Constraint of the last 3 passwords         Image: Constraint of the last 3 passwords         Image: Constraint of the last 3 passwords         Image: Constraint of the last 3 passwords         Image: Constraint of the last 3 passwords         Image: Constraint of the last 3 passwords         Image: Constraint of the last 3 passwords         Image: Constraint of the last 3 passwords         Image: Constraint of the last 3 passwords         Image: Constraint of the last 3 passwords         Image: Constraint of the last 3 password (constraint of the last 3 password)         Image: Constraint of the last 3 password (re-enter)*         Image: Constraint of the last 3 password (re-enter)* |
| <ul> <li>12. Login with your credentials (email address).</li> <li>Note – DO NOT USE "REGISTER NOW"</li> </ul>                                                                                                    | Log In English -  Portal Username  Next  Next  Do not use                                                                                                    |

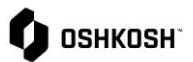

|                                                                                                    | Select User English -                                                                                                    |
|----------------------------------------------------------------------------------------------------|----------------------------------------------------------------------------------------------------|
| <ol> <li>If you have multiple accounts please select<br/>which one you are trying to log into.</li> </ol>                                                                                                    | Multiple JAGGAER Direct users were found to be associated with your Jaggaer Supplier Account.<br>Please choose the user you would like to proceed with.<br>Green Tree (footloose, United States of America)<br>Green Tree (Bellair, United States of America)<br>Green Tree (Balir Waldorf Designs, United States of America)<br>Green Tree (Iving company, United States of America)<br>Green Tree (Iving company, United States of America)<br>Green Tree (Iving company, United States of America)<br>Green Tree (OSHTEST, United States of America)<br>Green Tree (Message test, United States of America)<br>Green Tree (IonesGIJI, United States of America)<br>Green Tree (JonesGIJI, United States of America)<br>Green Tree (Cert test, United States of America)<br>Green Tree (Cert test, United States of America)<br>Green Tree (Cert test, United States of America)<br>Green Tree (Cert test, United States of America)<br>Green Tree (Cert test, United States of America)<br>Green Tree (Greentree, United States of America)                                                                                                    |
| 14. Click the to the right of "Your registration has not been finished yet. Continue with the registration."                                                                                                    |                                                                                                    |
| <ul> <li>15. There will four sections, DATA, CONTACTS, CATEGORIES, and PROFILE <ul> <li>DATA should be complete from initial registration but here you can verify it's accuracy</li> <li>CONTACTS – See page 11, you can add and edit additional contacts, otherwise all roles default to user setting up account</li> <li>CATEGORIES – Primary Category is mandatory, select best fitting options</li> <li>PROFILE – See next step</li> </ul> </li> </ul> | Registration - Contracts       -       / 1       No       Owner         Ausgue takes       Controls       () rescue       () rescue       () rescue         Sourcing       Pedifie       Older Confirmation       Company President         Huge file       Older Confirmation       Preprint       Pedifies       Older Confirmation       Preprint         Preprint       Defense Sourcing Contact       Integre file       Integre file       Integre file       Integre file         Preprint       Defense Sourcing Contact       Integre file       Integre file       Integre file       Integre file         Preprint       Defense Sourcing Contact       Integre file       Integre file       Integre file       Integre file         Preprint       Defense Sourcing Contact       Integre file       Integre file       Integre file       Integre file         Preprint       Defense Sourcing Contact       Integre file       Integre file       Integre file       Integre file         Preprint       Defense Sourcing Contact       Integre file       Integre file       Integre file       Integre file         Integre file       Enclose       Integre file       Integre file       Integre file       Integre file         Integre file       Enclose       Integre file |

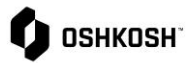

#### Oshkosh Supplier Expectations I have read, understand and agree to follow the Oshkosh Corporation Supplier 16. First Section is "General." Each section indicated Code of Conduct?\* with an astericks is mandatory to answer Yes or Supplier Code of Conduct Código de Conducta del proveedor No. ??????? **Oshkosh Supplier Expectations** Yes 🗸 i. Supplier Code of Conduct -Mandatory I have read and understand the Oshkosh Corporation Supplier Standards Guide \* ii. Supplier Standards Guide https://osn.oshkoshcorp.com/en/supplier-resources/standards-guide Mandatory Yes 🗸 iii. FRDM - Preferred, not mandatory To join forces with Oshkosh Corporation to help combat the reality of modern-day slavery, I have created a profile and completed the supplier questionnaire within FRDM.\* https://app.frdm.co/assessments/49 Yes 🗸 **General Profile Questions** Supplier Type\* Manufacturing ~ your company public or privately owned? Total Annual Sales\* 1) \$0-\$10 million ~ How many total employees do you have?\* 2) 100-999 🗸 Do you have a Parent Company?\* **General Profile Questions** . No 🕶 i. All sections are mandatory Are you a U.S. based company? except the comments section Yes 🗸 and the "Remit To" address Do you have the ability to perform business to business (b2b) or EDI integrations to support order management processes with your customers?\* question Does your company provide cost breakdowns if requested (i.e. labor and material)?" Comments Do you have a Cage Code Number?\* No 🗸 ne dla mil https://ca Is the Remit To address different than base address provided? --- ¥ **Production Calendar Production Calendar** Please upload completed production calendar Production Calendar i. Preferred but not required Choose File No file chosen

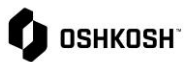

#### Quality Quality Please read the Supplier Quality Manual here i. Selecting "I have read the I have read the Supplier Quality Manual Supplier Quality Manual" is required Please complete the quality self-audit and attach below a copy of the completed form ii. Supplier Quality Audit is required Global Supplier Quality Manual (For Reference) for suppliers of direct Supplier Quality Audit Form (Download and Complete) manufactured products; it is not Choose File No file chosen required for indirect products Please select and services Not applicable (I am a provider of indirect services to Oshkosh Corporation) iii. CDAAS is only required if you are providing Electronic Does your organization provide electronic parts (i.e. internal components) as defined in DFARS 252.246-7007. Also Referenced in Section F, Attachment 2 in Components the Supplier Stand irds Guide Attach CDAAS / Counterfeit Detection Audit Template Please select\* Not applicable (I am not a provider of electronic parts) ~ **Tax Information** Sales Tax Exemption Status\* Yes 🗸 Tax organization Type\* Individual ~ Tax Information Please select your Tax Country/Region\* i. All fields mandatory, you will US 🗸 need to attach a copy of your Taxpayer ID\* W9 for the last section 1099 Reportable?\* Yes 🗸 W9 attachment\* Screenshot\_20230126\_102318.png Accounts Payable Information Accounts Payable Information i. Mandatory - you will set up Did you confirm that your Payment contact information is correct? \* contacts in a later step, if there will only be one contact you are Link to update payment contact the default payment contact Yes 🗸

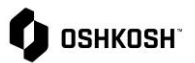

|                                                                                                    | SRM Profile Creation                                                                                                    |
|----------------------------------------------------------------------------------------------------|----------------------------------------------------------------------------------------------------|
| <ul> <li>Once complete select "Save" from the top-right corner         <ol> <li>If you missed any fields you will be notified via a warning message. If you completed the section incorrectly it will show up in the list.</li> </ol> </li> </ul>                                                                                                    | Back Save Publish Back Save Publish Please fill ALL mandatory fields in ALL categories before clicking 'Publish'! Sections containing empty mandatory fields:  Certifications General Mandatory fields filling progress: 88%                                                                                                    |
| <ul> <li>17. Second section is "Products;" this section is geared specifically to direct suppliers, please complete as much of this section as you can. This section goes into further analysis of quality specifications and engineering capabilities.</li> <li>If you are not supplying components/assemblies for our final products you can move on to the next step</li> </ul> | Image: Construction of the second second |
| <ul> <li>18. Third section is "Certifications;" this section is also geared specifically to direct suppliers but require answers for each question <ul> <li>If indirect or a question is not applicable to your company select "No" or "Not Applicatble" from the drop-down option</li> </ul> </li> </ul>                                                                          | Image: Contracts       Image: Contracts       Image: Contracts <t< td=""></t<>                                                                                                    |

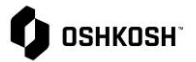

| <ul> <li>19. Fourth section is only informational, it provides our location codes; these are referenced on Purchase Orders and Forecasts.</li> <li>Select the next section (BSC) to continue on</li> </ul>                                                                                                    | Costacts      Registration - Profile      Central Products      Central Costacts      Central Products      Central Costacts      Central Costacts      Central Costacts      Central Costacts      Central Costacts      Central Costact      Central Costacts      Central Costact      Central Costact      Centra Costact      Central Costact      Central Costact |
|----------------------------------------------------------------------------------------------------|----------------------------------------------------------------------------------------------------|
| <ul> <li>20. Fifth section is the Business Status Certification portion and the following fields are required: <ul> <li>Address</li> <li>City</li> <li>State</li> <li>Zip Code (9-digit format, no dash)</li> <li>Country</li> <li>Principal Products/Service</li> <li>NAICS Code (North American Classification System, six-digit code describing principal products/service provided, multiple codes can be provided)</li> </ul> </li> </ul>                                                                                                    | Business Status Certification         Company Name         Doing Business As         Supplier Number         Address*         Citly*         State*         Zip Code +4*         Country*         Principal Products/Service*         NAICS Code (North American Classification System)*                                                                                                    |
| <ul> <li>The second portion on this section is declaration of business size, foreign-owned status, as well as other various concern options that may apply         <ol> <li>Only the sections with astericks                 (*) are required</li> <li>Foreign-owned suppliers will need to further indicate if any subcontract performance occurs within the United States</li> <li>For the most part, size standards are based on the average annual receipts or the average employment of a supplier</li> <li>For more information on these size standards, please visit <a href="https://www.sba.gov/federal-contracting/contracting-guide/size-standards">https://www.sba.gov/federal-contracting/contracting-guide/size-standards</a></li> </ol></li></ul> | Please complete below to identify as Large, Small or Foreign Owned Business Concern         If you have difficulty determining your size status, please refer to SBA's website at.         https://www.sba.gov/content/small-business-size-standards         or contact your local SBA office.         Do you quality as a Large or Small Business?         Image: the provide the status of the status of the st                                                                                                    |

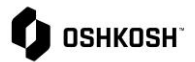

| <ul> <li>Final requirement of this section is at the<br/>bottom which is to sign and certify<br/>accuracy</li> </ul>                                                                                                    | The offeror represents and certifies that the information provided is true and understands that Under 15 U.S.C., any person who misrepresents a firm's status as a business concern that is small, HUBZone small, small disadvantaged, service-disabled veteran-owned small, economically disadvantaged woman-owned small, economically disadvantaged woman-owned small, economically disadvantaged woman-owned small, economically disadvantaged woman-owned small, economically disadvantaged woman-owned small, or economically of the source of the preference programs established pursuant to section 8, 9, or 15, 31, and 36 of the Small Business Act or any other provision of Federal aw that specifically references section 8(d) for a definition of program eligibility, shalt. (i) Be punished by imposition of fine, imprisonment, or both; (ii) Be subject to administrative remedies, including suspension and debarment; and (iii) Be ineligible for participation in programs conducted under the authority of the Small Business Act. Authorized Signature of Contact Certifying the Above Information Title* Date* moor Certify that the above information is accurate.*                                                                                                    |
|----------------------------------------------------------------------------------------------------|----------------------------------------------------------------------------------------------------|
| <ul> <li>21. The Sixth and final section is the FFATA (Federal Funding Accountability and Transparency Act) tab. <ul> <li>The first question is required for everyone:</li> <li>i. If Yes; you will need to complete the rest of this section</li> <li>ii. If No; you are complete and select save from the top-right corner. If all mandatory fields are complete you can also select Publish from the top-right corner.</li> </ul> </li> </ul> | Contacts     Contacts     Contacts |
| <ul> <li>If you are supplying Oshkosh Defense;<br/>Section one will be to meet the FAR<br/>52.204-10 requirement         <ol> <li>All sections (excluding Parent<br/>Vendor Name &amp; Parent Unique<br/>Entity ID) are required</li></ol></li></ul>                                                                                                    | FAR 52.204-10 Requirement         Imaccontance with Federal Acquisition Regulation clause 52.204-10 (Reporting Executive Compensation and First-Tier Sub-Contract Awards). Prime Contractors awards a federal contract or order are required to fite a FFATA sub-award previous the made public regarding Oshicosh Corporations first ther subcontractspuprchase orders, in accordance with FAR 52.204-10.         Unique Entry ID (SAM)         Instructions: Sam gov - https://sam gov/content/duns-uel         Supplier Name         Parent Unique Entry ID (SAM) (if applicable enter number if not NA)         Parent Unique Entry ID (SAM) (if applicable enter number if not NA)         Parent Unique Entry ID (SAM) (if applicable enter number if not NA)         Parent Unique Entry ID (SAM) (if applicable enter number if not NA)         Parent Unique Entry ID (SAM) (if applicable enter number if not NA)         Parent Unique Entry ID (SAM) (if applicable enter number if not NA)         Parent Unique Entry ID (SAM) (if applicable enter number if not NA)         Instructions         Street_Address         City         Street_Address         City         Street_Address         City         Street_Address         City         Street_Address         City         Street_Address         City         City         Street_Address <tr< td=""></tr<>                                                                                                    |

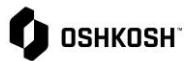

|                                                                                                    | SRM Profile Creation                                                                                                    |
|----------------------------------------------------------------------------------------------------|----------------------------------------------------------------------------------------------------|
| <ul> <li>Second section will be to satisfy the<br/>FFATA Information; use the drop down<br/>option next to each applicable option to<br/>select yes or no.         <ul> <li>The final question will require<br/>the names, titles, and<br/>compensation of the highest<br/>compensated executives if not<br/>reported through SEC</li> </ul> </li> </ul> | FFATA Information         In your organization's preceding completed fiscal year, did the organization (the legal entity to which the DUNS number belongs) have in your organization's preceding completed fiscal year, did your company receive 80% or more of your annual gross revenues from the financial assistance, with those annual gross revenues being \$25M or greater?         Total Compensation and names of top five executives is available through reporting to the SEC       Yes v         Provide the following information for the five (5) most highly compensated executives in your business or organization for the previously completed fiscal year         1 |
| <ul> <li>Final step will be to Sign, Certify, Save,<br/>and Publish         <ol> <li>All Fields are required</li> <li>Save &amp; Publish are at the top of<br/>the screen</li> </ol> </li> </ul>                                                                                                    | The supplier certifies that the above information provided in this request is accurate and complete:          Authorized Signature of Contact Certifying the Above Information       Title         Email john deeglecample.com       Date more         I certify that the above information is accurate.                                                                                                    |
| This section is complete; after hitting publish the profile get a notification email once completed and approved.                                                                                                    | e submission will go to an internal gate keeper for review. You will                                                                                                    |

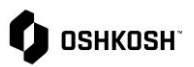

| Adding, Editing, and Removing                                                                                                    |                                                                  |                                                                               |
|----------------------------------------------------------------------------------------------------|------------------------------------------------------------------|-------------------------------------------------------------------------------|
| The purpose of this job aid is to walk through the steps of adding additional contacts, removing no-longer valid contacts, as well as a description of the different roles and responsibilities within the Jaggaer portal. |                                                                  |                                                                               |
| Pages 11-12                                                                                                    | Adding, editing, and deleting contacts                           |                                                                               |
| Page 13                                                                                                    | Assigning/Changing Roles a                                       | and Responsibilities                                                          |
|                                                                                                    |                                                                  |                                                                               |
|                                                                                                    |                                                                  |                                                                               |
| 1. Once logged into Jagg                                                                                                    | jaer; select the eicon                                           | Supplier Portal Dashboard                                                     |
| from the left menu to a                                                                                                    | iccess Primary data                                              | Primary data                                                                  |
|                                                                                                    |                                                                  | Home                                                                          |
|                                                                                                    |                                                                  |                                                                               |
| <ol> <li>When you click on "Primary Data" four options will<br/>appear. Select the third option "Contact People"</li> </ol>                                                                                                |                                                                  | Primary data                                                                  |
|                                                                                                    |                                                                  | Categories                                                                    |
|                                                                                                    |                                                                  | Contact People                                                                |
|                                                                                                    |                                                                  | Company Profile                                                               |
| 3. You will be brought to<br>you can view, edit, and                                                                                                    | the contacts home where<br>d delete contacts.                    | Image: Contacts     ←                                                         |
| icon in the top                                                                                                    | right<br>edit a contact (update name                             | Contacts Roles Linked Contacts Name Login name E-Mail Telephone Portal Access |
| phone, or ema<br>far right side w                                                                                                    | all) select the <i>icon</i> on the when hovering over a specific |                                                                               |
| contact<br>c. If you would lik                                                                                                    | ke to delete a contact, select                                   | €₩                                                                            |
| the 🛅 icon on hovering over                                                                                                    | the far right side when<br>a specific contact                    |                                                                               |

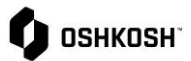

| <ul> <li>4. If Adding contacts; after selecting "add" with the icon, fill in all of the required fields (marked with *) and click "save"</li> <li>a. If you intend for the contact to be able to access Jaggaer for any reason you must toggel the <b>Portal Access</b> button, it will appear blue and below a loginname field will appear <ol> <li>Usernames are unique and as general rule of thumb we recommend using the first part of your email (joe.smith@example.com = joe.smith)</li> </ol> </li> </ul> | Cancel Bow     Saturation     Mx     First name*     Department     Under     Verginame*     Fortal Access     Main site   Jagger Test Company   Additional Sites |  |
|----------------------------------------------------------------------------------------------------|----------------------------------------------------------------------------------------------------|--|
|                                                                                                    | Loginname*                                                                                                    |  |
| <ol> <li>If deleting a contact, after selecting "delete" with<br/>the icon, you will be prompted with a warning<br/>message</li> </ol>                                                                                                    | Information  Are you sure to delete this account?  Close Yes                                                                                                    |  |
| Note: Editing a contact in this section is limited to name, email, and phone numbers. Roles is covered in next section.                                                                                                    |                                                                                                    |  |

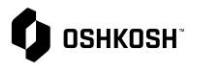

| Roles and Responsibilities                                                                                                    |                                                                                                    |
|----------------------------------------------------------------------------------------------------|----------------------------------------------------------------------------------------------------|
| <ul> <li>Roles and Responsibilities</li> <li>1. After you have all of your contacts added, you can assign roles by selecting the second tab from the top menu, below are description of each option <ul> <li>Sourcing –Answer and respond to any electronic RFQs regardless of segment (multiple contacts)</li> <li>Profile – Maintain and adjust supplier profile for your company (one contact)</li> <li>Order Confirmation – Contact will confirm and change PO's (multiple contacts)</li> <li>Company President – Name of company president (one contact)</li> <li>Payment – View payments, receipts, &amp; invoices (multiple contacts)</li> <li>Defense Sourcing Contact – Answer and respond to any electronic RFQs for Defense only. Can only be one person but if they are not available will move to main sourcing lint of names (one contact)</li> <li>Cyber Security Contact (multiple contacts)</li> <li>Access SIOP - Attend quarterly Access Segment leadership meetings to review SIOP outlook and participate in discussions that help shape expectations of performance oned environments</li> </ul> </li> </ul> | Image: Contacts   Contacts   Contacts   Roles   Linked Contacts     Sourcing     Profile     Order Confirmation     Company President     Payment                                                                          |
| <ul> <li>(two contacts preferred)</li> <li>Compliance Manager (one contact)</li> <li>2. To edit the roles, select the edit  icon next to anyone of the roles</li> </ul>                                                                                                    | Defense Sourcing Contact                                                                                                    |
| <ol> <li>After selecting the  icon, an "assign company roles" window will pop up</li> <li>You are able to pick any role and assign from this window</li> <li>Some roles you can assign to multiple while some are restricted to a single user as noted above in blue</li> <li>To assign a person, select the icon</li> <li>If its a role that can be multiple, select add another responsibility to add additional contact</li> </ol>                                                                                                    | Assign Company Roles<br>Sourcing<br>Profile<br>Order Confirmation (2)<br>Company President<br>Payment<br>Defense Sourcing Contact<br>Sourcing<br>Assign Company Roles<br>Sourcing<br>Profile<br>Sourcing<br>Cancel<br>Save |
| 6. End Job Aid                                                                                                    |                                                                                                    |